# Subject

Coding categorical predictive attributes for logistic regression.

When we want to use predictive categorical attributes in a logistic regression or a linear discriminant analysis, we must recode them. The most used strategy is certainly dummy variables. The coding scheme is the following: we create a dummy variable for each category of the original attribute. If there are K categories, we build (K-1) dummy variables; the last category is deduced from the other variables.

In this tutorial, we display how to use the  $0_1$ \_BINARIZE component in order to transform categorical predictive attributes for logistic regression.

## Dataset

We use CATEGORICAL\_HEART.XLS in this tutorial. We want to predict the values of COEUR based on several predictive attributes (SEXE,...,VAISSEAU). The dataset contains 270 examples.

### Dummy variables for categorical predictive attributes

### **Diagram creation**

The simplest way to create a diagram is to open the dataset in the EXCEL spreadsheet. If you have installed the TANAGRA.XLA add-in, a new menu is now available (this add-in is come from 1.4.11 version). We select the range of cells and activate the TANAGRA / EXECUTE TANAGRA menu.

| ۵  | 🗃 🖬 🛛    | 😂 🖪 🚏 🕺     | • • •    | 😻 10 × 1 | a 🖉 🍓  | Σ <i>f</i> * 🙀 | Execute Tan | agra 6 | • 🤉 . | <u>ð</u> - |   | 2    |
|----|----------|-------------|----------|----------|--------|----------------|-------------|--------|-------|------------|---|------|
|    | G271     | <b>•</b> =  | presence |          |        |                | ¥           |        |       |            |   | _    |
|    | Α        | B           | С        | D        | E      | F              | G           | Н      | E     | J          | K |      |
| 1  | sexe     | type_douleu | r sucre  | electro  | angine | vaisseau       | coeur       |        |       |            |   |      |
| 2  | masculin | D           | A        | C        | non    | D              | presence    |        |       |            |   | 2005 |
| 3  | reminin  | C           | A        | с        | non    | A              | absence     |        |       |            |   |      |
| 4  | masculin | В           | A        | A        | non    | A              | presence    |        |       |            |   |      |
| 5  | faminin  | P           |          | A C      | oui    | D              | absence     |        |       |            |   |      |
| 7  | manculin | D           | ~        |          | non    | A              | absence     |        |       |            |   |      |
| 8  | maeculin | C           | R        | C        | oui    | R              | bresence    |        |       |            |   |      |
| 9  | masculin | D           | 4        | c        | oui    | B              | presence    |        |       |            |   |      |
| 10 | masculin | D           | 4        | c        | non    | c              | presence    |        |       | -          |   |      |
| 11 | feminin  | D           | 2        | c        | non    | D              | presence    |        |       |            |   |      |
| 12 | masculin | D           | A        | A        | non    | A              | absence     |        |       |            |   |      |
| 13 | masculin | D           | A        | C        | oui    | A              | absence     |        |       |            |   |      |
| 14 | masculin | c           | A        | c        | non    | A              | absence     |        |       |            |   |      |
| 15 | masculin | A           | A        | A        | non    | C              | presence    |        |       |            |   |      |
| 16 | feminin  | D           | A        | с        | non    | в              | absence     |        |       |            |   |      |
| 17 | feminin  | D           | A        | A        | non    | A              | absence     |        |       |            |   |      |
| 18 | masculin | D           | A        | A        | oui    | с              | presence    |        |       |            |   |      |
| 19 | masculin | D           | в        | С        | oui    | A              | presence    |        |       |            |   |      |
| 20 | masculin | A           | A        | С        | oui    | A              | absence     |        |       |            |   |      |
| 21 | masculin | A           | A        | A        | oui    | A              | absence     |        |       |            |   |      |
| 22 | masculin | D           | A        | С        | oui    | С              | presence    |        |       |            |   |      |
| 23 | masculin | В           | A        | C        | non    | A              | absence     |        |       |            |   |      |
| 21 | maeculin | D. /        | ٨        | . ^      | non    | ٨              | abganca     |        |       |            |   | 2    |

A dialog box appears. We check that the range selection is right and we validate.

| Micr              | osoft E          |                                  |             | t.xls                       |               |                             |               |         |       |              |     |     |
|-------------------|------------------|----------------------------------|-------------|-----------------------------|---------------|-----------------------------|---------------|---------|-------|--------------|-----|-----|
| Eich              | ier <u>E</u> dit | ion <u>A</u> ffichage <u>I</u> r | nsertion Fo | rma <u>t</u> <u>O</u> utils | Données I     | Fe <u>n</u> être <u>?</u> T | anagra Sipina | 3       |       |              | -16 | a × |
|                   |                  | 5 D. 🖤 🐰                         | h (2)       | S 10 -                      | a - 18        | Σ f* 💽                      |               | 100%    | - 2.  | <u>ð</u> , - |     | *   |
| A                 | 1                | × =                              | presence    |                             | 1.00          | 100                         |               |         |       | 4            |     | _   |
|                   | A                | В                                | C           | D                           | E             | F                           | G             | Н       | I.    | J            | K   | -   |
| 1 sex             | xe               | type_douleur                     | sucre       | electro                     | angine        | vaisseau                    | coeur         |         |       |              |     |     |
| 2 ma              | sculin           | D                                | A           | С                           | non           | D                           | presence      |         |       |              |     |     |
| 3 fem             | ninin            | с                                | A           | C                           | non           | A                           | absence       |         |       |              |     |     |
| 4 ma              | sculin           | В                                | A           | A                           | non           | A                           | presence      |         |       |              |     |     |
| 5 ma              | sculin           | D                                | A           | A                           | oui           | в                           | absence       |         |       |              |     |     |
| 6 fem             | ninin            | В                                | A           | С                           | oui           | в                           | absence       |         |       |              |     |     |
| 7 ma              | sculin           | D                                | ^           | •                           | non           |                             | shoonco I     |         |       | 2            |     |     |
| 8 ma              | sculin           | C Ex                             |             |                             |               |                             |               |         | ×     | -            |     |     |
| 9 ma              | sculin           | D                                |             |                             |               |                             |               |         |       |              |     |     |
| 10 ma             | sculin           | D                                | Datase      | t range (inclu              | iding the nam | e of the attrib             | utes first ro | w):     |       |              |     |     |
| 11  fem           | ninin            | D                                | \$A\$1      | L:\$G\$271                  |               |                             |               |         |       |              |     |     |
| 12  ma            | sculin           | D                                | 1           |                             |               |                             | 4             |         | 3     |              |     |     |
| 13 ma             | sculin           | D                                |             |                             |               | ок                          |               | Cancel  |       | -            |     |     |
| 14 ma             | sculin           | с                                |             |                             |               |                             |               |         | _     |              |     |     |
| 15 ma             | sculin           | Α                                | 17.00       | 11.505                      |               |                             |               |         |       |              |     |     |
| 16 fem            | ninin            | D                                | A           | C                           | non           | В                           | absence       |         |       |              |     |     |
| 17 fem            | ninin            | D                                | A           | A                           | non           | A                           | absence       |         |       |              |     |     |
| 18 ma             | sculin           | D                                | A           | A                           | oui           | С                           | presence      |         |       |              |     |     |
| 19  ma            | sculin           | D                                | в           | C                           | oui           | A                           | presence      |         |       |              |     |     |
| 20 ma             | sculin           | A                                | A           | С                           | oui           | A                           | absence       |         |       |              | -   |     |
| 21 ma             | sculin           | A                                | A           | A                           | oui           | A                           | absence       |         |       |              |     |     |
| 22 ma             | sculin           | D                                | A           | C                           | oui           | C                           | presence      |         |       |              | -   |     |
| 23 ma             | sculin           | В                                | A           | С                           | non           | A                           | absence       |         |       |              |     |     |
| 24 ima<br> 4 ↓ ▶  | )<br>H\he        | art /                            | •           | •                           | .non          | •                           | absence '     |         |       |              |     |     |
| De <u>s</u> sin • | - 🗟 (            | Formes autor                     | matiques 🕶  | × × □                       | 0 🖉 🗸         | 1 😰 🔌                       | · _ · A       | • = = ; | 🗄 🗖 🍘 | •            |     |     |
| Pointer           |                  |                                  |             |                             |               |                             |               |         |       | NUM          |     | -   |

TANAGRA is automatically executed. We check that 270 observations and 7 variables are available.

| 🌋 TANAGRA 1.4.16 - [Da  | itaset (tan85.txt)] |                                        |                                              |             |
|-------------------------|---------------------|----------------------------------------|----------------------------------------------|-------------|
| 🏆 File Diagram Componen | t Window Help       |                                        |                                              | - 8 ×       |
| D 📽 🖬 🔛                 |                     |                                        |                                              |             |
|                         | Analysis            |                                        |                                              | ~           |
|                         |                     |                                        | Dataset (tan85.txt)                          |             |
|                         |                     | Database : CODS                        | Parameters                                   |             |
|                         |                     | Database . C. Do                       | Come - rimaison (Cockes- ritemp (Carlos, Coc |             |
|                         |                     |                                        | Results                                      | =           |
|                         |                     |                                        |                                              |             |
|                         |                     | Download                               | l information                                |             |
|                         |                     | Datasource pro                         | ocessing                                     |             |
|                         |                     | Computation tin                        | ne Orns                                      | _           |
|                         |                     | Allocated memor                        | v 10 KB                                      |             |
|                         |                     |                                        |                                              |             |
|                         |                     | Dataset d                              | escription                                   |             |
|                         |                     | 7 attribute(s)                         |                                              |             |
|                         |                     | 270 example(s)                         | <u> </u>                                     | ~           |
|                         |                     | ]                                      |                                              | <u> </u>    |
| Data visualization      | Statistics          | Components<br>Nonnarametric statistics | Instance selection                           |             |
| Feature construction    | Feature selection   | Regression                             | Factorial analysis                           |             |
|                         | Chatadaa            | Cerriterenter                          |                                              |             |
| PL5                     | clustering          | spy tearning                           | weta-spy tearning                            |             |
| 5pv learning assessment | scoring             | Association                            |                                              |             |
| Correlation scatterplot | Export dataset      | 🌌 Scatterplot                          | 🖉 Scatterplot with label 🛛 😫                 | View datase |
| <                       |                     |                                        |                                              | >           |
|                         |                     |                                        |                                              |             |

Dividing the dataset into learning and test set

In order to obtain an honest error rate estimate, we must evaluate the classifier on a test set i.e. a dataset that is not used in the learning phase. So we divide the dataset in two parts using a random sampling: 200 examples for the training phase, and 70 examples for the test phase.

We insert the SAMPLING component (INSTANCE SELECTION tab) into the diagram. We activate the PARAMETERS menu and we select 200 examples.

| TANAGRA 1.4.16 - [Dataset (tan85.t                                                                                                    | xt)]                                             | _ 🗆 🗙 |
|----------------------------------------------------------------------------------------------------|--------------------------------------------------|-------|
| Tile Diagram Component Window Help                                                                                                    |                                                  | _ 8 × |
| 🗅 🛩 🖬   🗱                                                                                                    |                                                  |       |
| Analysis                                                                                                    |                                                  | ~     |
| 🖃 🥅 Dataset (tan85.txt)                                                                                                    | Sampling parameter                               |       |
| Sampling 1                                                                                                    |                                                  |       |
|                                                                                                    | Parameters                                       |       |
| $\hat{i}$                                                                                                    | Sample size definition                           | 8     |
| 1                                                                                                    |                                                  |       |
|                                                                                                    | O proportion size                                |       |
| 1                                                                                                    | Dabashuta siza                                   |       |
|                                                                                                    |                                                  |       |
| i                                                                                                    |                                                  |       |
|                                                                                                    |                                                  |       |
|                                                                                                    | OK Cancel Help                                   |       |
| N. State State Sta | 7 attribute(s)                                   |       |
|                                                                                                    | 270 example(s)                                   | ~     |
|                                                                                                    | Components                                       |       |
| Data visualization Statis                                                                                                    | tics Nonparametric statistics Instance selection |       |
| Feature construction - Feature se                                                                                                    | election Regression Factorial analysis -         |       |
| PLS Ctuste                                                                                                    | ring Spv learning Meta-spv learning              |       |
| Spv learning assessment Score                                                                                                    | ing Association                                  |       |
| 🖉 Continuous select examples 🖄 Recov                                                                                                    | er examples                                      |       |
| 📝 Discrete select examples 🛛 🥂 Rule-b                                                                                                    | ased selection 🛛 📝 Stratified sampling           |       |
|                                                                                                    |                                                  |       |
|                                                                                                    |                                                  |       |

#### Coding categorical attributes

The 0\_1\_BINARIZE component enables to transform categorical attributes into dummy (binary) variables. By default, (K-1) attributes are created from a categorical variable with K values. But we can modify the parameters settings for some statistical methods.

We insert DEFINE STATUS component into the diagram, the simplest way is to use the shortcut in the toolbar. We set as INPUT the 6 categorical predictive variables.

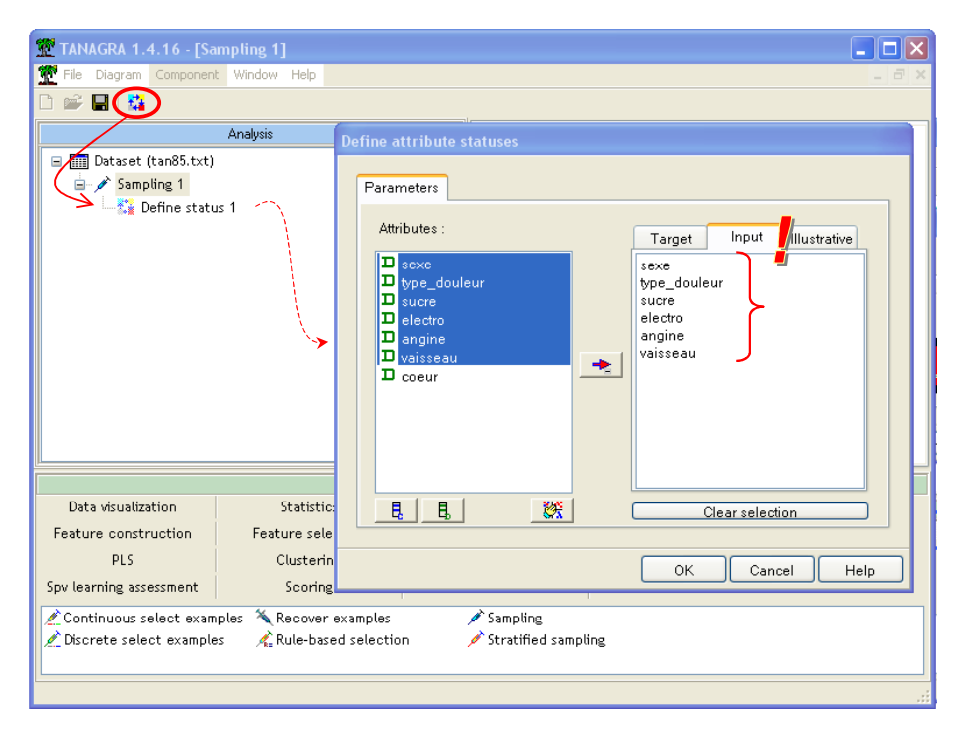

We add the  $0_1$ BINARIZE component into the diagram; we activate the VIEW menu in order to visualize the results.

| TANAGRA 1.4.16 - [0_1_Binarize 1]                 |                                                          |            |
|---------------------------------------------------|----------------------------------------------------------|------------|
|                                                   |                                                          |            |
| Analusis                                          | 0 1 Binarize 1                                           |            |
| Dataset (tap85 tyt)                               | Parameters                                               |            |
| □ → Sampling 1                                    | Used values : K-1 (ignore last value)                    |            |
| 🖻 🎦 Define status 1                               | Results                                                  |            |
|                                                   | Attribute bioprination                                   |            |
|                                                   |                                                          |            |
|                                                   |                                                          |            |
| N N                                               | seve (seve_mascumr)                                      | deux P. 43 |
| N N                                               | cype_dodiedr (cype_dodiedr_0_1,cype_dodiedr_0_1,cype_dod | lieur_b_1) |
| N N                                               | sucre (sucre_A_1)                                        |            |
|                                                   | electro (electro_C_1,electro_A_1)                        |            |
|                                                   | angine (angine_non_1)                                    |            |
| i i                                               | vaisseau (vaisseau_D_1,vaisseau_A_1,vaisseau_B_1)        |            |
| <b>I</b>                                          |                                                          | ¥          |
| N N                                               | Components                                               |            |
| Data visualization Statistics                     | Nonparametric statistics Instance selection              |            |
| Feature construction Feature selection            | Regression Factorial analysis                            |            |
| PLS Clustering                                    | Spv learning Meta-spv learning                           |            |
| Spv learning assessment Scoring                   | Association                                              |            |
| [ 🕂 🗓 🛄 🛄 U_1_Binarize) 📶 EqFreq Disc 🛛 📓 Formula | 🙊 RBF 🛛 🖏 Rnd Proj 🔶 Trend                               |            |
| ABinary binning ABeqWidth Disc :: MDLPC           | 🚓 Residual Scores 🛛 🎏 Standardize                        |            |
|                                                   |                                                          |            |
|                                                   |                                                          |            |

For each categorical attribute, a set of dummy variables is created.

#### Logistic regression

These dummy variables can be used in a logistic regression now. We add again a DEFINE STATUS component into the diagram. We set as INPUT these binary variables, and we set as TARGET the class attribute (COEUR).

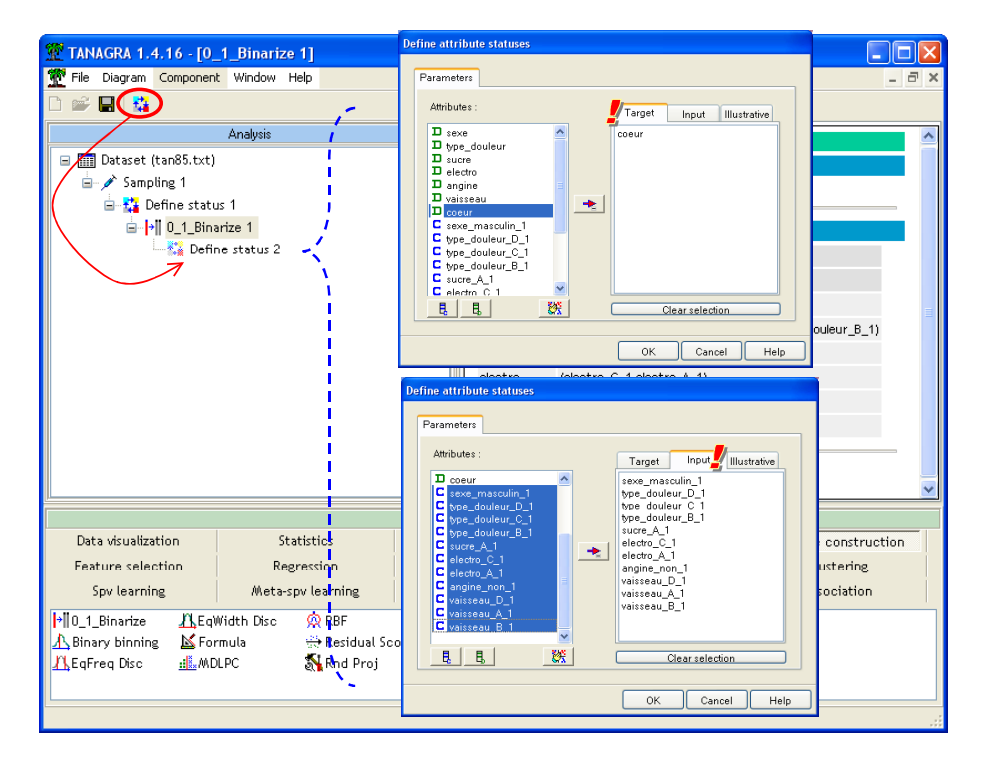

Then we add the BINARY LOGISTIC REGRESSION (SPV LEARNING tab) into the diagram. We activate the contextual VIEW menu.

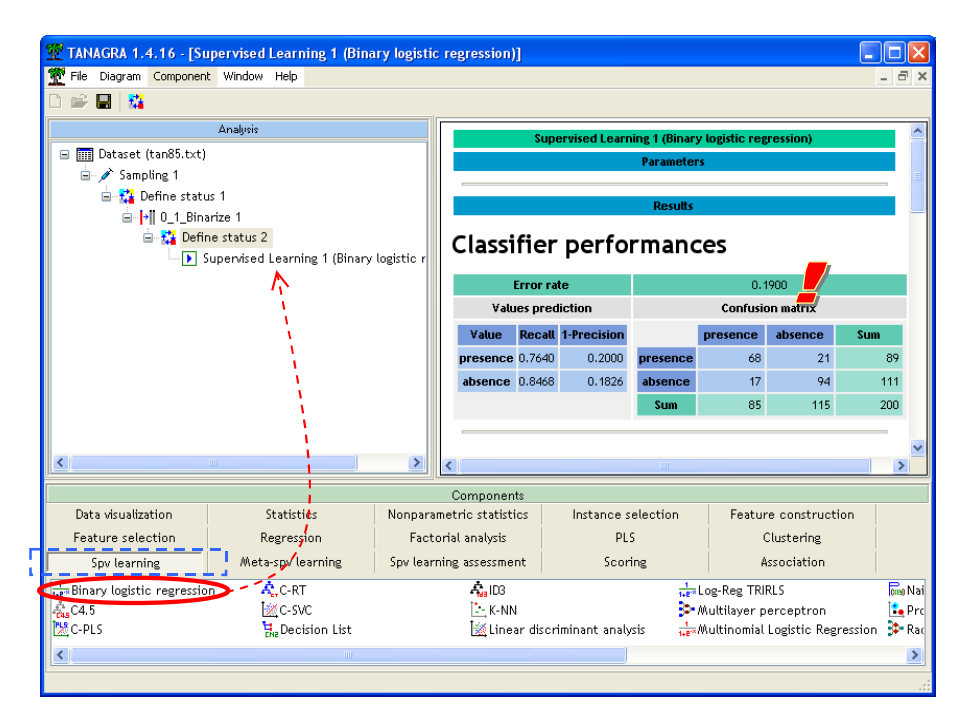

The resubstitution error rate is 19.0%. For a 0.05 significance level, only 4 binary attributes are significant. We use a very rough variable selection strategy. We simply remove all the variables that are not significant. Perhaps, more sophisticated approaches give better results but the goal is to display the utilization of the variable transformation component in this tutorial.

### Adjustement quality

| Predicted attribute | coeur    |
|---------------------|----------|
| Number of examples  | 200      |
| -2 Log Likelihood   | 159.4172 |
| Chi-2               | 115,4167 |
| P(>Chi-2)           | 0.0000   |

#### Attributes in the equation

| Attribute        | Coef.     | Std-dev | Wald    | Signif |
|------------------|-----------|---------|---------|--------|
| constant         | 1.216147  | -       | -       | -      |
| sexe_masculin_1  | 1.812569  | 0.4704  | 14.8506 | 0.0001 |
| type_douleur_D_1 | 2,452703  | 0.8692  | 7.9628  | 0.0048 |
| type_douleur_C_1 | 1.057939  | 0.8852  | 1.4283  | 0.2320 |
| type_douleur_B_1 | 0.663332  | 0.9715  | 0.4662  | 0.4947 |
| sucre_A_1        | 0.384675  | 0.5761  | 0.4459  | 0.5043 |
| electro_C_1      | -1.776383 | 1.8446  | 0.9274  | 0.3355 |
| electro_A_1      | -2.006760 | 1.8413  | 1.1878  | 0.2758 |
| angine_non_1     | -1.389320 | 0.4613  | 9.0719  | 0.0026 |
| vaisseau_D_1     | -0.174881 | 1.1084  | 0.0249  | 0.8746 |
| vaisseau_A_1     | -2.661483 | 0.7256  | 13.4557 | 0.0002 |
| vaisseau_B_1     | -0.902098 | 0.7982  | 1.2771  | 0.2584 |

To do that, we select the DEFINE STATUS 2 component and activate the parameters menu. We clear the current selection and select only the 4 significant predictive attributes.

| TANAGRA 1.4.16 - [0_1_Binarize 1]     |                         |                    | (                    | _ 🗆 🛛               |
|---------------------------------------|-------------------------|--------------------|----------------------|---------------------|
| Tile Diagram Component Window Help    |                         |                    |                      | - 8 ×               |
|                                       |                         |                    |                      |                     |
| Analysis                              | A Distance A            |                    |                      |                     |
| 🖃 🥅 Dataset (tan85.txt)               |                         | Parameters         |                      |                     |
| 🖮 🌶 Sampling 1                        | Use Define attribute st | atuses             |                      |                     |
| 🖮 🚰 Define status 1                   |                         |                    |                      |                     |
| ⊡ <mark>}</mark> 0_1_Binarize 1       | Parameters              |                    |                      |                     |
| Define status ?                       | Attributes :            | Target             | Input Illustrative   |                     |
| Supervised ogi <del>sti</del>         |                         | sexe_mascul        | in_1                 |                     |
| Execute<br>View                       | sex D sucre             | angine non         |                      |                     |
|                                       | tyr D electro           | alsseau_A_1        |                      |                     |
|                                       | Suc D coeur             | <b>•</b>           |                      |                     |
|                                       | ele C sexe_maso         | ulin_1<br>ur_D_1   |                      |                     |
|                                       | and C type_doule        | ur_C_1<br>ur B 1   |                      |                     |
|                                       | C sucre_A_1             | 1                  |                      |                     |
|                                       | E E                     | Cle                | ar selection         |                     |
|                                       | Con                     |                    |                      |                     |
|                                       | Cre                     | OK                 | Cancel Help          |                     |
|                                       |                         |                    |                      |                     |
| -                                     | Components              |                    |                      |                     |
| Data visualization Statistics Nonpa   | arametric statistics    | Instance selection | Feature construction |                     |
| Feature selection Regression Fa       | ctorial analysis        | PLS                | Clustering           |                     |
| Spv learning Meta-spv learning Spv le | arning assessment       | Scoring            | Association          |                     |
| 1/10% Binary logistic regression      | 🞇 C-PLS                 | <b>A</b> .c-       | RT                   | <mark>i</mark> ≰c-s |
|                                       |                         |                    |                      | >                   |
|                                       |                         |                    |                      | .:                  |

We activate the VIEW menu of the logistic regression. We obtain the following results.

#### **Classifier performances**

| Error rate        |        |             |                        | 0.185            |     |     |  |
|-------------------|--------|-------------|------------------------|------------------|-----|-----|--|
| Values prediction |        |             |                        | Confusion matrix |     |     |  |
| Value             | Recall | 1-Precision | on presence absence Su |                  |     |     |  |
| presence          | 0.7416 | 0.175       | presence               | 66               | 23  | 89  |  |
| absence           | 0.8739 | 0.1917      | absence                | 14               | 97  | 111 |  |
|                   |        |             | Sum                    | 80               | 120 | 200 |  |

#### Classifier characteristics

Data description

| Target attribute | values) |
|------------------|---------|
| # descriptors    | 4       |
|                  |         |

Adjustement quality

| Predicted attribute | coeur    |
|---------------------|----------|
| Number of examples  | 200      |
| -2 Log Likelihood   | 164.1061 |
| Chi-2               | 110.7279 |
| P(>Chi-2)           | 0        |

#### Attributes in the equation

| Attribute        | Coef.     | Std-dev | Wald    | Signif |
|------------------|-----------|---------|---------|--------|
| constant         | -0.127911 | -       | -       | -      |
| sexe_masculin_1  | 1.659938  | 0.4354  | 14.5359 | 0.0001 |
| type_douleur_D_1 | 1.772698  | 0.4165  | 18.1156 | 0      |
| angine_non_1     | -1.317853 | 0.4465  | 8.7096  | 0.0032 |
| vaisseau_A_1     | -2.024704 | 0.4146  | 23.8492 | 0      |

The resubstitution error rate is now 18.5%. All the predictive attributes are significant for a 5% significance level.

We want now to compute the error rate on the test set. We insert the DEFINE STATUS component. We set as TARGET variable the class attribute (COEUR); the INPUT variable is PRED\_SPV\_INSTANCE\_1. It is automatically generated by the supervised learning component.

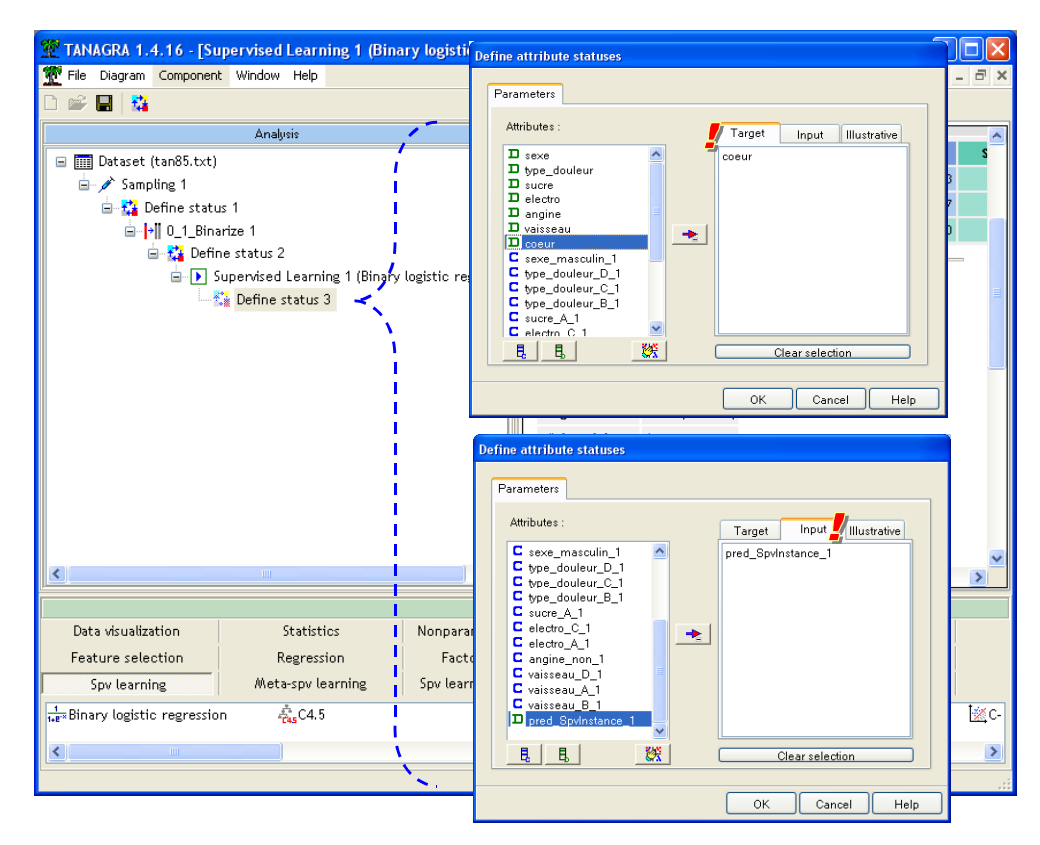

We use the TEST component in order to compute the error rate on the test set. We note that the "true" error rate is 20%.

| 1.4.16 - [Test 1]                                                                                                    |                               |                   |        |             |                                                                                                    |                      |         |     |    |
|----------------------------------------------------------------------------------------------------|-------------------------------|-------------------|--------|-------------|----------------------------------------------------------------------------------------------------|----------------------|---------|-----|----|
| 🕎 File Diagram Component Window Help 💶 É                                                                                                    |                               |                   |        |             |                                                                                                    |                      |         |     | Ξ× |
|                                                                                                    |                               |                   |        |             |                                                                                                    |                      |         |     |    |
| Analysis                                                                                                    | Test 1                        |                   |        |             |                                                                                                    |                      |         | _   |    |
| 🖃 🎹 Dataset (tan85.txt)                                                                                                    | Parameters                    |                   |        |             |                                                                                                    |                      |         |     |    |
| Evaluation set : unselected examples                                                                                                    |                               |                   |        |             |                                                                                                    |                      |         |     |    |
| 🖢 🎇 Define status 1                                                                                                    |                               |                   |        |             |                                                                                                    |                      |         |     |    |
| e lo 1 D Results                                                                                                    |                               |                   |        |             |                                                                                                    |                      |         |     |    |
| 🖮 🚰 Define status 2                                                                                                    | pred SpyInstance 1            |                   |        |             |                                                                                                    |                      |         |     |    |
| Supervised Learning 1 (Binary logistic regressive)                                                                                                    |                               |                   |        |             |                                                                                                    |                      |         |     |    |
| 🖻 🚰 Define status 3                                                                                                    | Error rate                    |                   |        |             | 0.2000                                                                                                    |                      |         |     | _  |
| Test 1                                                                                                    |                               | values prediction |        |             | Confusion matrix                                                                                                    |                      |         |     | =  |
| 1                                                                                                    | Val                           | ue                | Recall | 1-Precision |                                                                                                    | presence             | absence | Sum |    |
| ;                                                                                                    | pres                          | ence              | 0.8065 | 0.2424      | presence                                                                                                    | 25                   | 6       | 31  |    |
| 1                                                                                                    | abse                          | nce               | ).7949 | 0.1622      | absence                                                                                                    | 8                    | 31      | 39  |    |
| į.                                                                                                    |                               |                   |        |             | Sum                                                                                                    | 33                   | 37      | 70  |    |
|                                                                                                    |                               |                   |        |             |                                                                                                    |                      |         |     |    |
|                                                                                                    | Computation time : 0 ms.      |                   |        |             |                                                                                                    |                      |         |     |    |
| Created at 04/04/2007 10:19:30                                                                                                    |                               |                   |        |             |                                                                                                    |                      |         |     | ~  |
| Components                                                                                                    |                               |                   |        |             |                                                                                                    |                      |         |     |    |
| Data visualization Statistics Nonparametric                                                                                                    | statistics Instance selection |                   |        |             | - Fe                                                                                                    | Feature construction |         |     |    |
| Feature selection Regression Factorial an                                                                                                    | nalvsis PLS                   |                   |        |             |                                                                                                    | Clustering           |         |     |    |
| Sou learning                                                                                                    |                               |                   |        |             | Association                                                                                                    |                      |         |     |    |
| Beller in the second second se |                               |                   |        |             |                                                                                                    | HSSOCIACI            |         |     |    |
| Pr Blas-variance decomposition Pr Bootstrap                                                                                                    |                               |                   |        |             | → <sup>1</sup> / <sup>1</sup> / <sup>1</sup> / <sub>2</sub> <sup>1</sup> / <sup>1</sup> / <sub>2</sub> <sup>1</sup> / <sub>2</sub> <sup>1</sup> /2 |                      |         |     |    |
|                                                                                                    |                               |                   |        |             |                                                                                                    |                      |         |     |    |
|                                                                                                    |                               |                   |        |             |                                                                                                    |                      |         |     |    |
|                                                                                                    |                               |                   |        |             |                                                                                                    |                      |         |     |    |

## Conclusion

Predictive dummy variables can be used for logistic regression or linear discriminant analysis. In the literature, one advises to use logistic regression instead of discriminant analysis because the Gaussian assumption of this last approach seems not suited for binary variables. In practice, on the majority of the situations, we do not really observe a different behavior of these two supervised learning methods on predictive binary variables.

In our example, the linear discriminant analysis applied to the same variables gives the same performances: the test error rate is 20%.